## How to download USGS Land Cover Data

## Tutorial Summary:

Learn how to download USGS land cover data for Continuum modeling.

1) Go to USGS' MRLC viewer: <u>https://www.mrlc.gov/viewer/</u>

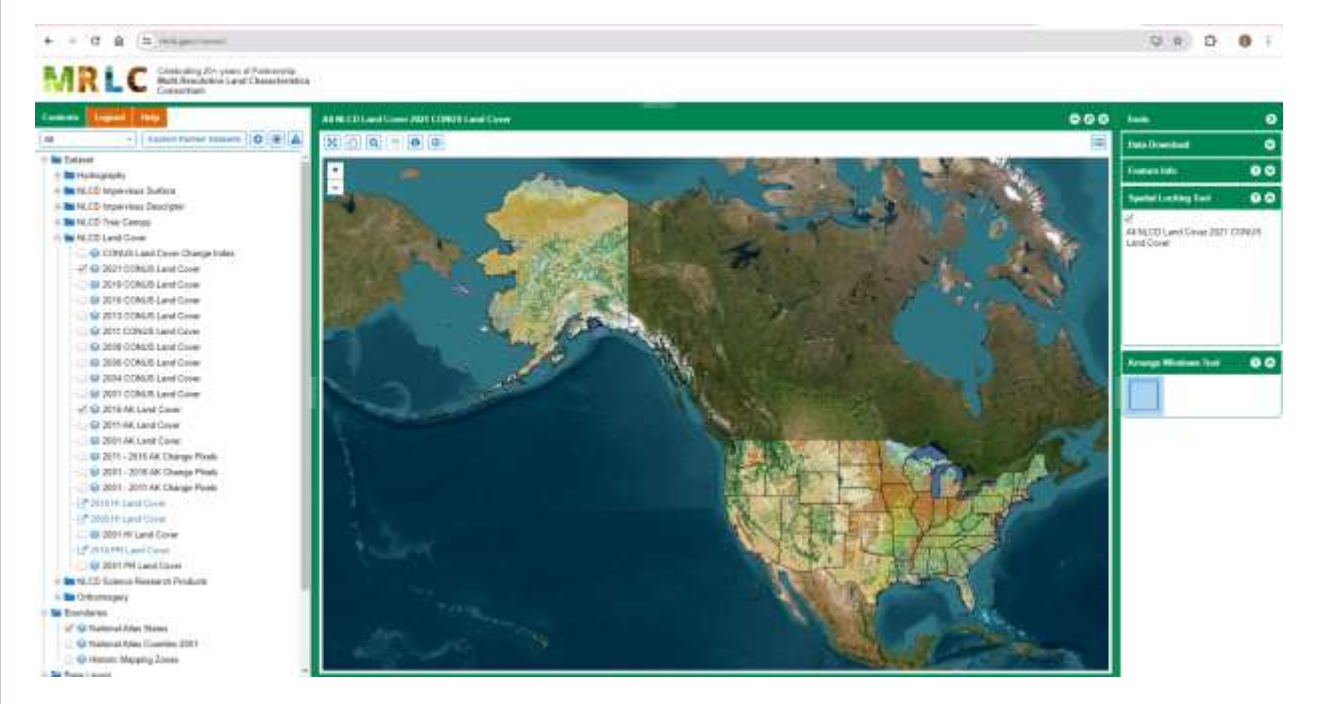

1) Zoom in to area of interest and click 'Open Data Download Tool' draw bounding box on map that covers modeled area. Enter the latitude and longitude ranges in textboxes in right panel. Select 'Land Cover' – '2021 Land Cover ONLY'. Enter email address and click 'Download'

## How to download USGS Land Cover Data

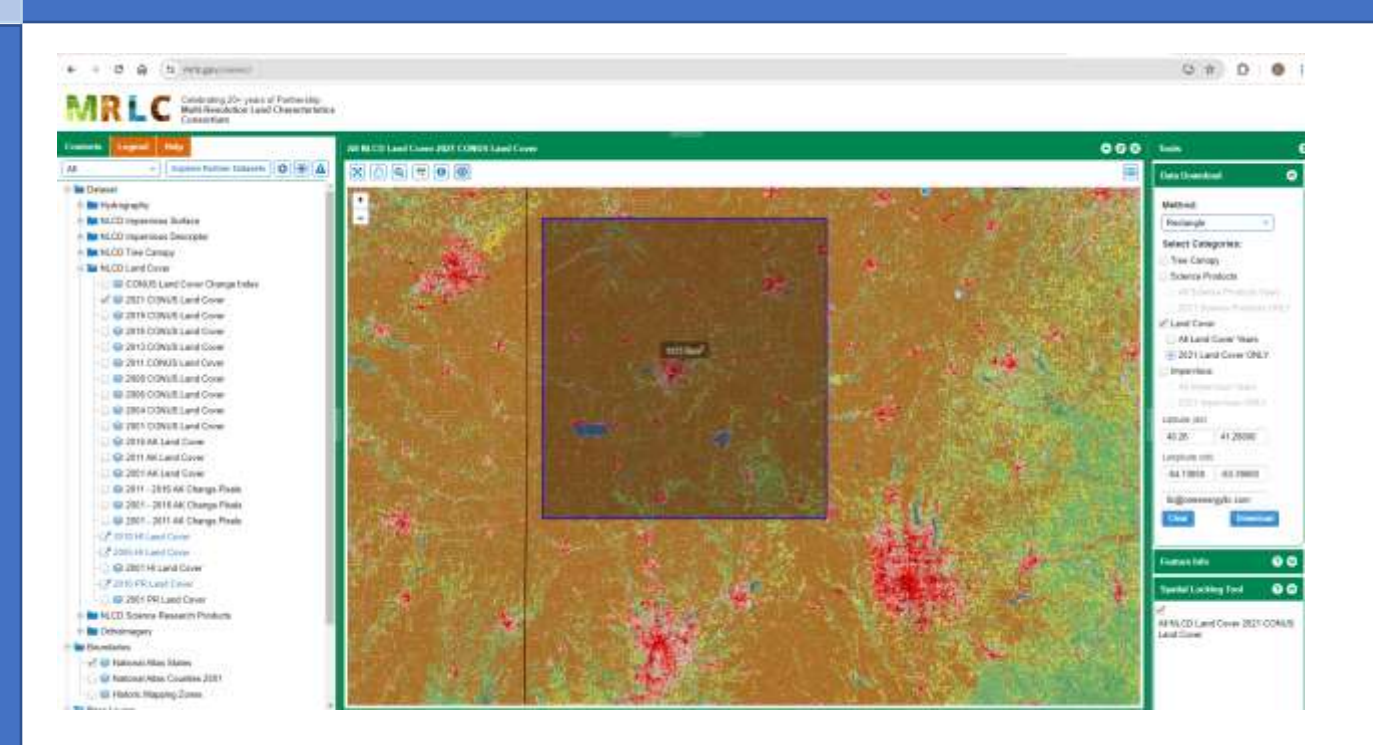

- 2) Open email and download Zip file. Extract contents of Zip file.
- 3) Open Continuum file. Click 'Select/View/Modify Land Cover Key' and select 'US NLCD'

| les inputs Noted |                  |                                                                                                    |           |                |           | Turbin                        | I WITHING STREET  |           |                     |                                                           |            |  |
|------------------|------------------|----------------------------------------------------------------------------------------------------|-----------|----------------|-----------|-------------------------------|-------------------|-----------|---------------------|-----------------------------------------------------------|------------|--|
| Ľ                |                  |                                                                                                    |           | -              | herer485. | A44                           |                   |           |                     |                                                           |            |  |
|                  | Land Cover key   |                                                                                                    | Malar     | Seport         |           | Tale                          | Delate            |           |                     |                                                           |            |  |
|                  | US NLCD          | 1                                                                                                    | CONDIAN   | LCSERILey      |           | The second second             | AND AND AND AND   |           |                     |                                                           |            |  |
|                  | Land Grine Colar | Land Group Day                                                                                                    | c. Sitter | Englishen II T |           | Established at Turbane Street |                   |           |                     |                                                           |            |  |
| Ę                | 11               | Open Water                                                                                                    |           |                |           | 朝日                            | reals Taxe Server |           |                     |                                                           |            |  |
|                  | 11               | Personal Solar Rec                                                                                                    | shr E     | 3              |           | Turbines                      |                   |           |                     |                                                           |            |  |
|                  | 71               | Grassial Shert                                                                                                    | ac. 801   | 1              |           | 11210                         | UTM               |           |                     |                                                           |            |  |
|                  | 12               | P) Insignifications 0.01 0   71 Lachers 0.01 0   74 Mass 0.03 0   74 Descloped Operillo 0.0 0   81 Participad Operillo 0.0 0   81 Descloped Operillo 0.1 0   81 Descloped Operillo 0.1 0   82 Descloped Operillo 0.1 0   82 Descloped Operillo 0.2 0   82 Descloped Operillo 0.2 0   82 Descloped Operillo 0.2 0   82 Descloped Operillo 0.2 0   82 Descloped Operillo 0.2 0 |           | 15             |           |                               |                   |           |                     |                                                           |            |  |
|                  | 74               |                                                                                                    |           |                |           |                               |                   |           |                     |                                                           |            |  |
|                  | 41               |                                                                                                    |           | 0              |           |                               |                   |           |                     |                                                           |            |  |
| Statement and    | 21               |                                                                                                    |           |                |           |                               |                   |           |                     |                                                           |            |  |
|                  | 28               |                                                                                                    |           |                |           |                               |                   |           |                     |                                                           |            |  |
|                  | 12               |                                                                                                    |           | 1              | ۴         |                               |                   |           |                     |                                                           |            |  |
|                  |                  |                                                                                                    |           |                |           | _                             |                   |           |                     |                                                           |            |  |
|                  |                  |                                                                                                    | OK .      | Cost           |           |                               |                   |           |                     |                                                           |            |  |
|                  |                  |                                                                                                    |           |                |           |                               |                   |           |                     |                                                           |            |  |
|                  |                  |                                                                                                    |           |                |           |                               |                   |           |                     |                                                           |            |  |
|                  |                  |                                                                                                    |           |                |           |                               |                   |           |                     |                                                           |            |  |
|                  |                  |                                                                                                    |           |                |           |                               |                   | Met Sites | 🛃 Select Dealert AD | Turbine Locations 2 March Sector                          | Topography |  |
|                  |                  |                                                                                                    |           |                |           |                               |                   |           |                     | a house investments of the owner particular sector of the | Max        |  |
|                  |                  |                                                                                                    |           |                |           |                               |                   |           |                     |                                                           | Main       |  |
|                  |                  |                                                                                                    |           |                |           |                               |                   |           |                     |                                                           | 1. Con     |  |

## How to download USGS Land Cover Data

4) Click "Import Land Cover / Roughness data". Select Datum NAD83 (and enter UTM zone (check Google Earth if unsure)

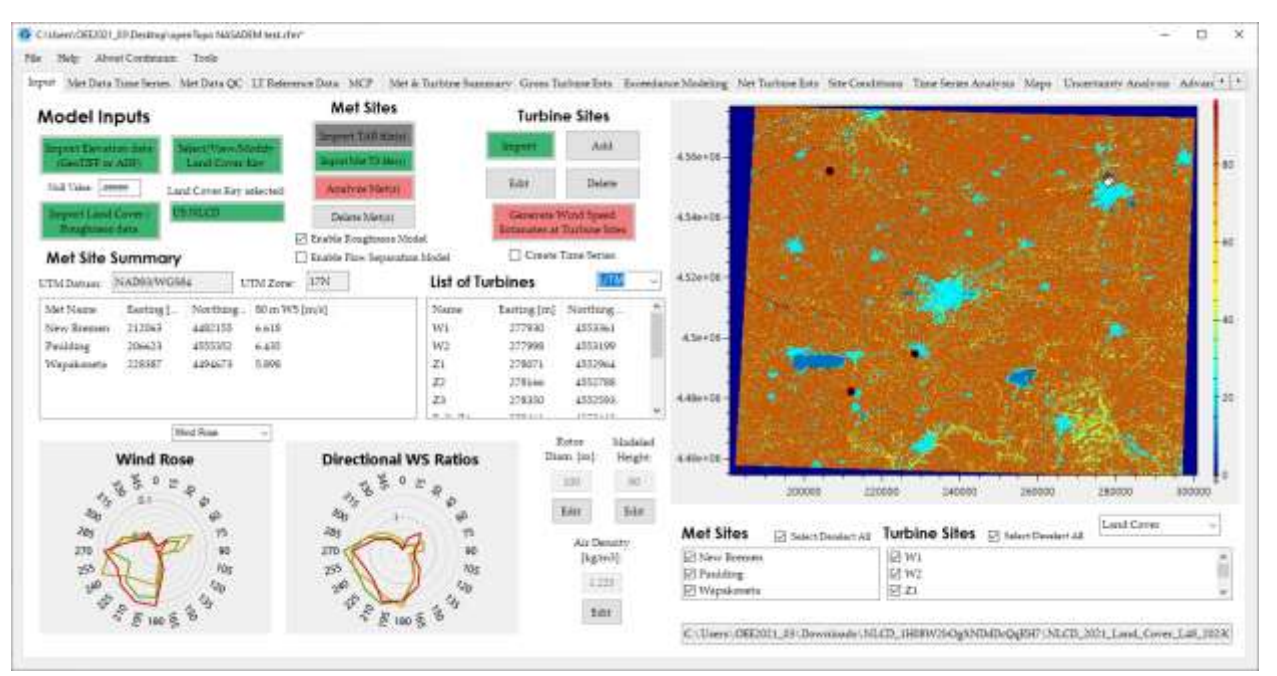

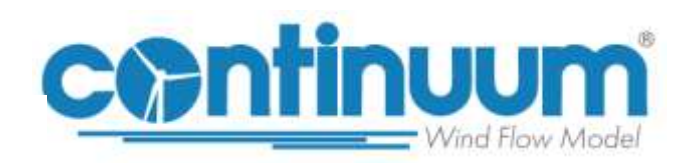